## ПРИЛОЖЕНИЕ №2

к Инструкции по работе с сервисом «Государственная регистрация прав на недвижимое имущество и сделок с ним в электронном виде» на сайте rosreestr.ru

## ПРОЦЕДУРА ОПЛАТЫ ГОСУДАРСТВЕННОЙ ПОШЛИНЫ С ПОМОЩЬЮ ПЛАТЕЖНОЙ СИСТЕМЫ ТАКЅАРАҮ

1. В интернет браузере открываем страницу авторизации платежной системы TaksaPay (далее Системы) (Изображение 1). Для этого в адресной строке браузера печатаем «https://taksapay.handybank.ru» и нажимаем клавишу «Enter» (1). Либо в поисковой строке Яндекса печатаем «таксапей» и нажимаем на первую найденную ссылку «TaksaPay – Авторизация» (Изображение 2).

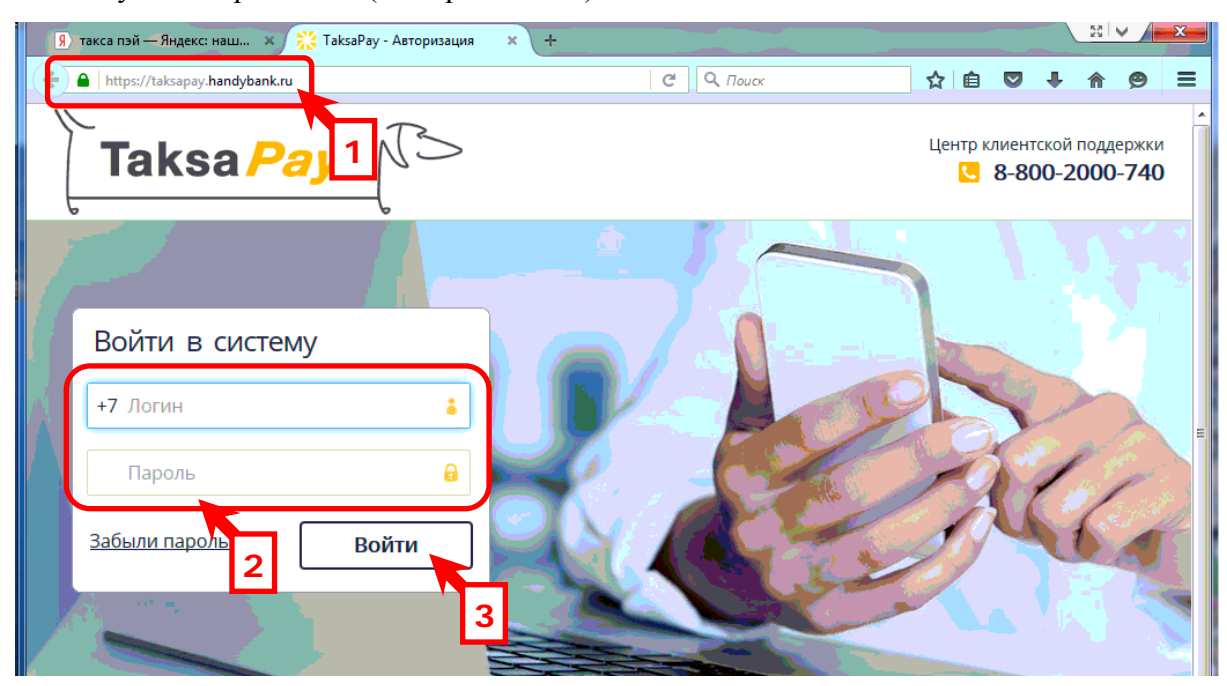

Изображение 1. Страница авторизации платежной системы TaksaPay.

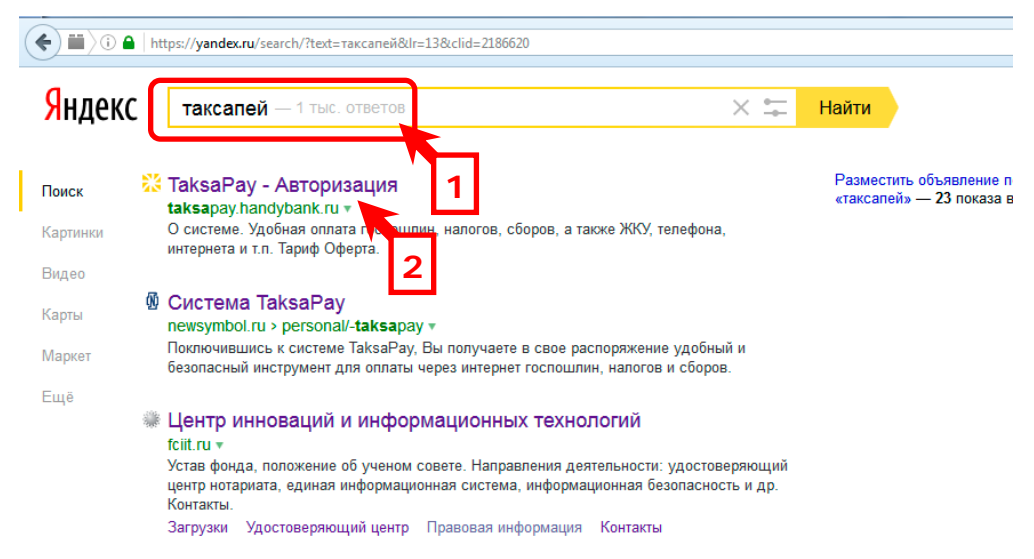

Изображение 2. Открытие страницы авторизации с помощью Яндекса.

2. На главной странице системы TaksaPay заполняем поля «Логин» и «Пароль» своими данными. Обратите внимание, что в поле «Логин» вводится номер сотового телефона, указанного при регистрации в системе (Изображение 1 (2)). Когда указанные поля заполнены, нажимаем на кнопку «Войти» (Изображение 1 (3)).

3. Если логин и пароль был введен правильно, то мы переходим на главную страницу системы (Изображение 3). Вначале, убеждаемся в том, что нас правильно авторизовали (1). В нашем случае мы зашли как «Зинаида Васильевна Попова».

В горизонтальном меню выбираем элемент «Платежи», щелкнув по нему один раз левой кнопкой мышки (2). Нижнее содержимое страницы изменится. В списке возможных сервисов мы выбираем «Госпошлины» однократным нажатием левой кнопкой мыши (3).

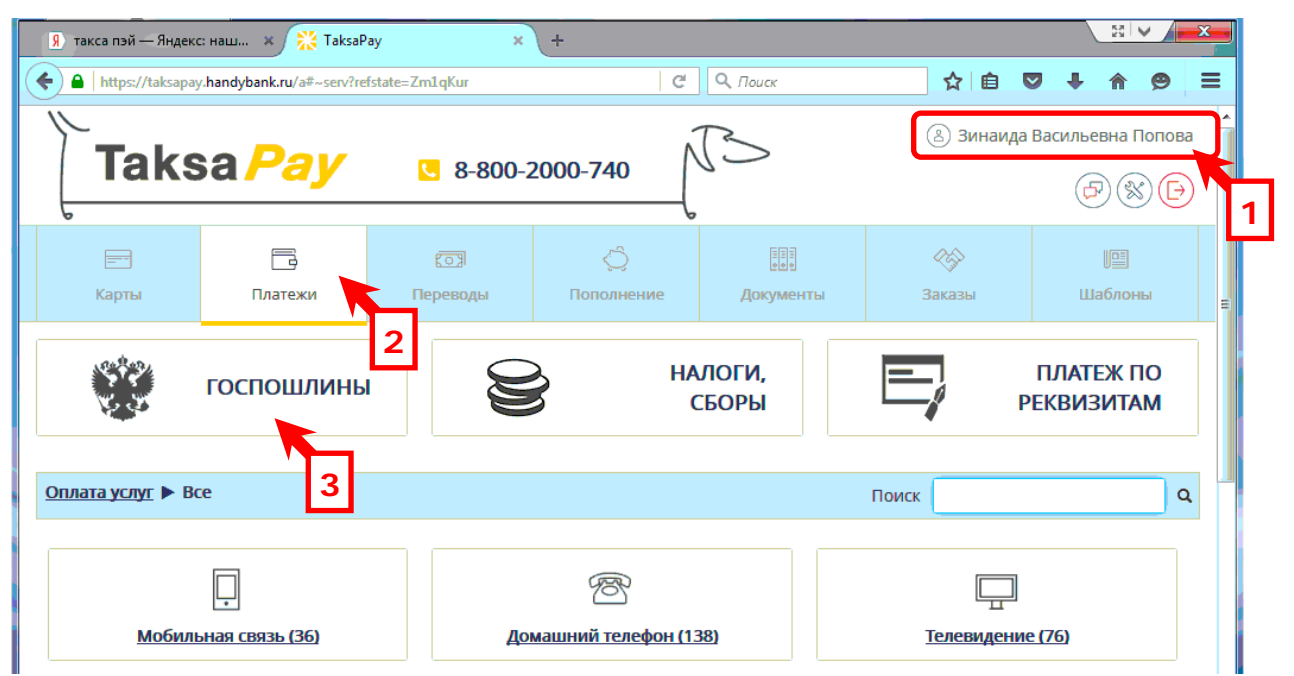

Изображение 3. Выбор раздела «Платежи» и сервиса «Госпошлины».

4. В браузере откроется страница сервиса «Оплата Госпошлины» (Изображение 4). Заполняем поля «УИН» и «Сумма» значениями, полученными из электронного письма Росреестра (1).

Оплата Госпошлины

|                                                                                                    | υ<br>Π                   | латёж | <u>Автоплатёж</u> |  |  |
|----------------------------------------------------------------------------------------------------|--------------------------|-------|-------------------|--|--|
| Получатель                                                                                                    |                          |       |                   |  |  |
| УИН                                                                                                    | 32130068620503660489     |       |                   |  |  |
| ФИО заявителя                                                                                                    | Золотухин Юрий Сергеевич |       |                   |  |  |
| Адрес электронной почты для<br>получения информации об<br>оплате                                                  | zvp@tonp.ru 2            |       |                   |  |  |
| Сумма                                                                                                    | 245                      |       |                   |  |  |
|                                                                                                    | далее                    |       |                   |  |  |
| • В поле "ФИО заявителя" укажите фамилию, имя, отчест 4 олностью) лица, от имени которого оплачивается госпошлина |                          |       |                   |  |  |

Изображение 4. Страница сервиса «Оплата Госпошлины».

В поле «ФИО заявителя» ОБЯЗАТЕЛЬНО вносим ФИО лица, от имени которого оплачивается госпошлина. В нашем случае это ФИО правообладателя – «Золотухин Юрий Сергеевич» (2).

В поле «Адрес электронной почты...» указываем адрес электронной почты нотариуса (3).

Когда все поля заполнены, нажимаем на кнопку «Далее» (4).

5. Если с момента получения нотариусом письма из Росреестра с кодом платежа и суммой прошло мало времени, то может появиться сообщение об ошибке, о том, что данные о платеже еще не поступили в Государственную информационную систему о государственных и муниципальных платежах (ГИС ГМП) (Изображение 5).

В данном случае остается только ждать и попытаться повторить платеж спустя некоторое время.

Срок поступления информации о платеже из Росреестра в ГИС ГМП варьируется от 15 минут, до нескольких суток.

| <mark>9</mark> такса пэй — Яндекс                                                                                     | :: наш 🗙 💥 TaksaP | 'ay 🗙    | 🎓 Личный кабинет - | Порта 🗙 🕂 | _      |         |  |  |
|----------------------------------------------------------------------------------------------------|-------------------|----------|--------------------|-----------|--------|---------|--|--|
| 🗲 🔒 https://taksapay.handybank.ru/a#~serv%3FitemId=s_common_other_51028580%26s 🛛 C 🔍 <i>Roucx</i> 🟠 🖻 🛡 🖡 🎓 🥯 🚍       |                   |          |                    |           |        |         |  |  |
| Карты                                                                                                    | Платежи           | Переводы | Пополнение         | Документы | Заказы | Шаблоны |  |  |
| Ошибка! Х<br>25105:По данному УИН не найдена информация о начислениях.Возможно, данные<br>еще не поступили в ГИС ГМП. |                   |          |                    |           |        |         |  |  |
| <u>Оплата услуг</u> ▶ <u>Все</u> ▶ <u>Прочие</u> ▶ Госпошлины                                                         |                   |          |                    | Поиск     | ٩      |         |  |  |
| Оплата Госпошлины<br>Платёж Автоплатёж                                                                                |                   |          |                    |           |        |         |  |  |
| Пол                                                                                                    | иатель            |          |                    |           |        |         |  |  |

Изображение 5. Ошибка при слишком ранней попытке оплатить госпошлину.

6. В случае обнаружения платежа с указанным кодом в ГИС ГМП системой будет сформирован платежный документ (Изображение 6) со статусом «Подготовлен» (1).

Проверяем еще раз все введенные данные и нажимаем на кнопку «HANDY-КОД» один раз (2).

| 1                                                        | Цокумент № 5 от 18.02.16<br>( Оплата услуг)<br>Статус: Подготовлен                   | Операции    |
|----------------------------------------------------------|--------------------------------------------------------------------------------------|-------------|
| Плательщик:<br>Карта плательщика:<br>Получатель:<br>УИН- | ЗИНАИДА ВАСИЛ СВНА ПОПОВА<br>9° X XXXX 1<br>321 30068620503660489                    | Подписать   |
| ФИО заявителя:<br>Адрес электронной по                   | Запотухин Юрий Сергеевич<br>чты для получения информации об оплате:                  | ПО ОБРАЗЦУ  |
| Назначение платежа:                                      | госпошлина. Заявитель - Золотухин Юрий<br>Сергеевич                                  | ИЗМЕНИТЬ    |
| Наименование получа                                      | теля:<br>УФК по Тамбовской области (Управление<br>Федеральной службы государственной | В «ШАБЛОНЫ» |
|                                                          | регистрации, кадастра и картографии по<br>Тамбовской области л/с 04641W00540)        | удалить     |

Изображение 6. Сформированный платежный документ

7. На экране появится сообщение о том, что было отправлено SMS с Handy-кодом для авторизации (подписания) документа (Изображение 7). Ждем, когда на сотовый поступит SMS сообщение, и вводим указанный в нем код в поле «Handy-код» (1). Нажимаем на кнопку «Отправить» (2).

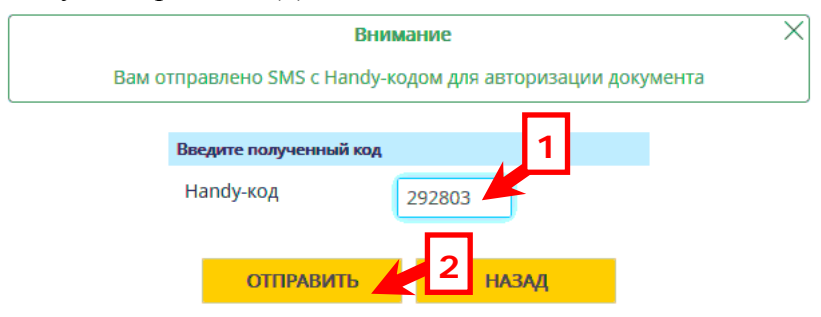

Изображение 7. Сформированный платежный документ

8. Если Handy-код был введен правильно, то на экране опять появится платежный документ (Изображение 8), но уже со статусом - «Исполнен» (1).

При необходимости можно распечатать платежный документ нажав на кнопку «Печать» (2). Например, это может понадобиться для «бумажного» подтверждения проведенной оплаты госпошлины.

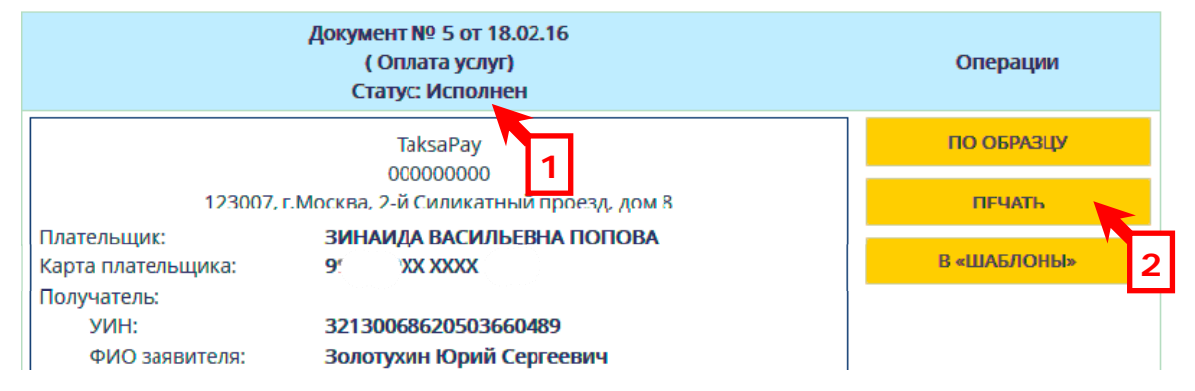

Изображение 8. Исполненный платежный документ.

9. На этом процедура оплаты государственной пошлины с помощью платежной системы TaksaPay завершена. Когда деньги поступят в Росреестр, на электронную почту нотариуса придет информационное письмо о принятии заявления к рассмотрению (Изображение 9).

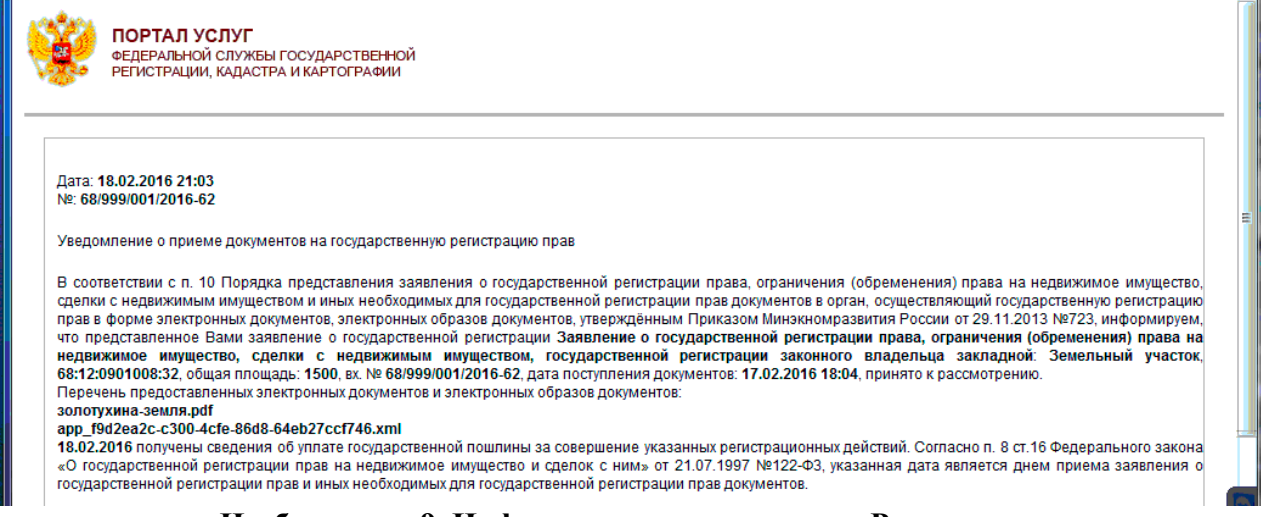

Изображение 9. Информационное письмо из Росреестра